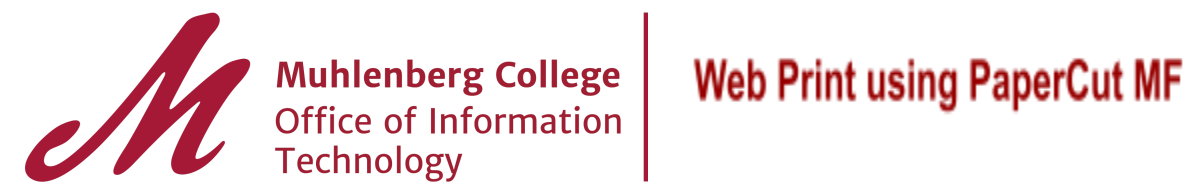

Web Print is a service to enable printing for laptop, wireless and unauthenticated users without the need to install print drivers.

Please Note: Only PDF and Image files are accepted via Web Print. Double-Sided and Black & White Options are also not available.

With Web Print, users are authenticated when they log in to the PaperCut NG/MF.

To Access your Papercut account (on campus access only), visit http://papercut:9191/user

|          | MF 19.2   |
|----------|-----------|
| Username |           |
| Password |           |
|          | Log in    |
|          | English 🗸 |

1. Type in your username and password (Same as OneLogin)

2. Click on **Web Print** from the side menu

| PaperCutMF                                                                                                    |                                                                                |         |                         |   |                  |                                                                               |                |
|----------------------------------------------------------------------------------------------------|--------------------------------------------------------------------------------|---------|-------------------------|---|------------------|-------------------------------------------------------------------------------|----------------|
| └─ Summary                                                                                                    | Summary                                                                        |         |                         |   |                  |                                                                               |                |
| Image: Second system       Image: Second system         Image: Second system       Image: Second system         Image: Second | card/id<br>[show]                                                              | =0      | balance<br>(\$5.54)     | ٢ | print jobs<br>34 | ē                                                                             | PAG            |
| Jobs Pending Release                                                                                                    | Activity                                                                       | Balance | history for amauryduran |   |                  | Environmental Imp                                                             | act            |
|                                                                                                    | \$0.00<br>-\$0.50<br>-\$1.00<br>-\$1.50<br>-\$2.00<br>-<br>52.50<br>-<br>53.00 |         |                         |   |                  | <ul> <li>1.7% of a tre</li> <li>1.8 kg of CO2</li> <li>112.1 hours</li> </ul> | e<br>running a |

3. Next, click on the **Submit a Job** button

| PaperCutMF           |                                                                                                    |                            |                  |       |        |
|----------------------|----------------------------------------------------------------------------------------------------|----------------------------|------------------|-------|--------|
| ✓ Summary            | Web Print                                                                                                    |                            |                  |       |        |
| (s) Rates            | Web Print is a service to enable printing for laptop, wireless and unauthenticated users without the need to install print drivers. The printing, click Submit a Job below. |                            |                  |       |        |
| Transaction History  |                                                                                                    |                            |                  |       |        |
| Recent Print Jobs    |                                                                                                    |                            |                  |       |        |
| Jobs Pending Release | SUBMIT TIME                                                                                                    | PRINTER                    | DOCUMENT NAME    | PAGES | COST   |
| 🖨 Web Print          | Jan 19, 2021 9:38:                                                                                                    | 32 AM papercut\MobilePrint | Contact List.pdf | 2     | \$0.06 |
|                      |                                                                                                    |                            |                  |       |        |

4. Enter how many copies you'd like to print then click on the **Upload Documents** button on the bottom right-hand corner

| Web Print              |             | 1. Printer 2. Options 3. Upload |
|------------------------|-------------|---------------------------------|
| Options                | Copies<br>1 |                                 |
| « 1. Printer Selection |             | 3. Upload Documents »           |

5. Simply click on the **Upload from Computer Button**, navigate to the file you want to upload. Click the **Upload & Complete** button at the bottom of the screen when finished.

| Web Print                                             | 1. Printer 2. Options 3. Upload                                                                                                    |
|-------------------------------------------------------|----------------------------------------------------------------------------------------------------|
| <b>Upload</b><br>Select documents to upload and print | Drag files here<br>Upload from computer                                                                                                  |
| « 2. Print Options                                    | The following file types are allowed: PDF pdf Picture Files bmp, dib, gif, jfif, jif, jpe, jpeg, jpg, png, tif, tiff Upload & Complete > |

Upon completion, you will see a message at the top of the screen that reads your document was successfully submitted. See the table below to track its status.

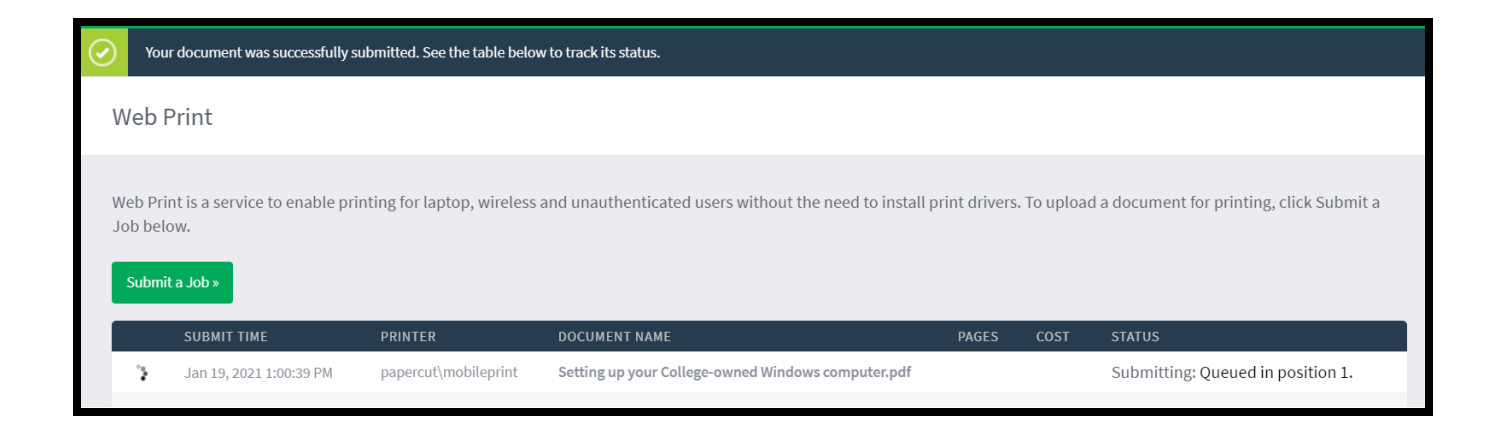

The last step is to walk over to the Ricoh printer of your choice, tap your card and your print jobs will be released!!

For more on web print, visit the Papercut support website.

If assistance is needed, please contact the Student Help Desk at 484-664-3566 or by sending e-mail to <u>helpdesk@muhlenberg.edu</u>. Thank you.